## **Export Attendance Data**

Last Modified on 05/10/2024 10:10 am CDT

To turn in attendance that you have tracked in D2L:

- 1. Go to [Course Activities] > [Attendance].
- 2. Click on the name of your register.
- 3. Click on the [Export All Data] button.

| Attendan        | ce Data –       |
|-----------------|-----------------|
| Export All Data | Email All Users |

4. Click on the **CSV filename** that appears in the popup window.

| ce Data          |                         |                           |                                                                                 |                                                                                            |
|------------------|-------------------------|---------------------------|---------------------------------------------------------------------------------|--------------------------------------------------------------------------------------------|
|                  |                         |                           |                                                                                 | ×                                                                                          |
| Yo               | ur file is ready to dow | vnload                    |                                                                                 |                                                                                            |
| Learning Framewo | ork 1st Year Experien   | ce EDUC-130               | (1.2 KB)                                                                        |                                                                                            |
|                  |                         |                           |                                                                                 |                                                                                            |
|                  |                         |                           |                                                                                 |                                                                                            |
|                  | Yo                      | Your file is ready to dov | Your file is ready to download  Learning Framework 1st Year Experience EDUC-130 | Your file is ready to download<br>Learning Framework 1st Year Experience EDUC-130 (1.2 KB) |

- 5. **Save** the file to your computer.
- 6. **Open** the file in Microsoft Excel.
- 7. If necessary, edit or reformat the data.
- 8. Save as a PDF.
- 9. Email to designated department staff or print according to department requirements.